#### 30-71XX

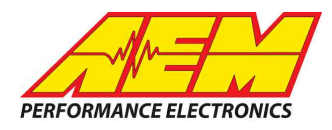

#### Hardware

BEFORE beginning the update process, be sure to have a saved copy of your tuned session file (if needed). If a power failure occurs during the update process, this is the only way to ensure that the calibration data is not lost. A power failure at certain critical points in this process could render the ECU inoperative, requiring return and repair at AEM. Ensure the PC has a full battery charge and/or is connected to AC power. This process can take <u>UP TO 4 MINUTES</u> to complete, especially if the peripheral microcontroller is updated at the same time.

If the firmware version on the ECU is older than the version supported by your current version of Infinity Tuner, a firmware upgrade will be required when you connect. Otherwise, follow the procedure outlined below.

Note: The firmware update utility is periodically revised and may not match the descriptions below. In the event of a conflict, please follow the instructions provided in the dialog windows themselves or supplemental instructions provided by AEM.

- 1) Connect to Infinity Tuner.
  - a. Plug the USB cable from the ECU into your computer USB port and key ignition ON.
  - b. Open Infinity Tuner.

2) Click the ECU drop-down list and select "Upgrade firmware..."

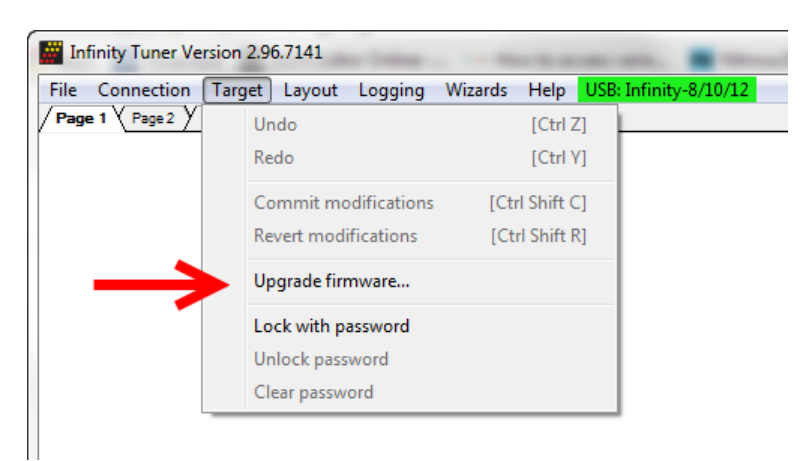

3) The ECU should not be running an engine at this time. Select "Yes" when the warning message appears.

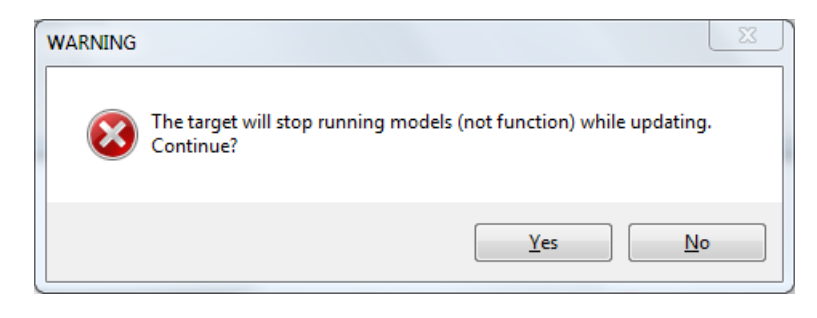

Begin the Firmware Upgrade process.

a. Select the desired Configuration "Image" on the left.

30-71XX

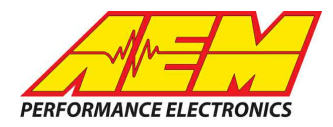

- i. If no images are present check C:\Program Files (x86)\AEM\Infinity Tuner\ and verify .pakgrp file is there. If not, visit <u>http://www.aeminfinity.com</u>, log in, and download appropriate file.
- b. Ensure "Keep Calibration Data" check-box is marked to save current calibration.
- c. Click the "Begin" button to start the upgrade process.

| 01-0001-134                  | Serial Number:                | 010005B0 Firmware                                                                      | : 96.7115 | Peripheral: 96.8185:96 | 5.8185          |  |  |
|------------------------------|-------------------------------|----------------------------------------------------------------------------------------|-----------|------------------------|-----------------|--|--|
| 7101-0001-92<br>7101-0001-93 | Image Info                    | Image Info<br>Location: C:\Program Files (x86)\AEM\Infinity Tuner\7101-0001-134.pakgrp |           |                        |                 |  |  |
|                              | Name: 7101-000                | 1-134                                                                                  | Images: 4 | Supported Images: 4    |                 |  |  |
|                              | Туре                          | Name                                                                                   | Auth      | or Version             | Description     |  |  |
|                              | Dynamic Model                 | 7101_6500a                                                                             | AEM       | Production 96          | No description. |  |  |
|                              | Firmware                      | Version96_full.8192                                                                    | AEM       | Production 96          | No description. |  |  |
|                              | Fixed Model                   | 7101_6500f                                                                             | AEM       | _Production 96         | No description. |  |  |
|                              | Peripheral Contr              | Zuma_Venice.8185                                                                       | AEM       | Production 96          | No description. |  |  |
|                              | •                             | m                                                                                      |           |                        |                 |  |  |
|                              | ·                             |                                                                                        |           |                        |                 |  |  |
| rade (1 of 2): Converting    | g and Importing Calibration D | ata                                                                                    |           |                        |                 |  |  |
|                              |                               |                                                                                        |           |                        |                 |  |  |

4) Follow the message at the bottom, and turn the ignition switch OFF when instructed to do so.

30-71XX

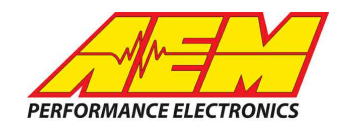

| 7101-0001-134<br>7101-0001-92<br>7101-0001-93 | Serial Number:<br>Image Info<br>Location: C:\Pro | Serial Number:       01000580       Firmware:       96.7115       Peripheral:       96.8185:96.8185         Image Info       Location:       C:\Program Files (x86)\AEM\Infinity Tuner\7101-0001-134.pakgrp |           |                |          |                 |  |
|-----------------------------------------------|--------------------------------------------------|----------------------------------------------------------------------------------------------------|-----------|----------------|----------|-----------------|--|
|                                               | Name: 7101-000                                   | 1-134                                                                                                    | Images: 4 | Supported Ima  | ges: 4   |                 |  |
|                                               | Туре                                             | Name                                                                                                    |           | Author         | Version  | Description     |  |
|                                               | Dynamic Model                                    | 7101_6500a                                                                                                    |           | AEM_Production | 96       | No description. |  |
|                                               | Firmware<br>Fixed Model                          | Version96_full.8192<br>7101_6500f                                                                                                    |           | AEM_Production | 96<br>96 | No description. |  |
|                                               | Peripheral Contr                                 | Zuma_Venice.8185                                                                                                    |           | AEM_Production | 96       | No description. |  |
|                                               |                                                  |                                                                                                    |           |                |          | ŀ               |  |
|                                               |                                                  |                                                                                                    |           |                |          |                 |  |
| grade (1 of 2): Successful!                   | Please switch target off                         |                                                                                                    |           |                |          |                 |  |

5) Follow the message at the bottom, and turn the ignition switch back ON when instructed to do so.

| /101-0001-134<br>7101-0001-92<br>7101-0001-93 | Image Info<br>Location: C:\Progr      | Image Info<br>Location: C:\Program Files (x86)\AEM\Infinity Tuner\7101-0001-134.pakgrp |           |                |          |                 |  |
|-----------------------------------------------|---------------------------------------|----------------------------------------------------------------------------------------|-----------|----------------|----------|-----------------|--|
|                                               | Name: 7101-0001-                      | 134                                                                                    | Images: 4 | Supported Ima  | iges: 4  |                 |  |
|                                               | Туре                                  | Name                                                                                   |           | Author         | Version  | Description     |  |
|                                               | Dynamic Model                         | 7101_6500a                                                                             |           | AEM_Production | 96       | No description. |  |
|                                               | Firmware                              | Version96_full.8192                                                                    |           | AEM_Production | 96       | No description. |  |
|                                               | Peripheral Contr                      | Zuma_Venice.8185                                                                       |           | AEM_Production | 96<br>96 | No description. |  |
|                                               | •                                     | Ш                                                                                      |           |                |          |                 |  |
|                                               | · · · · · · · · · · · · · · · · · · · |                                                                                        |           |                |          |                 |  |
| the seal of the seal                          |                                       | a alla secondaria                                                                      |           |                |          |                 |  |

If Keep Calibration Data is checked, the system will upgrade and load all usable calibration data as shown below.

This product is legal in California for racing vehicles only and should never be used on public highways. AEM Performance Electronics, 2205 W. 126th Street Unit A, Hawthorne, CA 90250, Phone: (310) 484-2322 Fax: (310) 484-0152 Document FirmwareUpdate

30-71XX

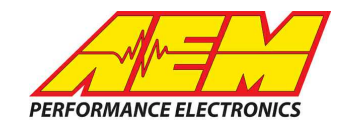

| vailable Images Refre        | Serial Number: 01000580 Firmware: 96.7115 Peripheral: 96.8185:96.8185                                                                                                    |
|------------------------------|----------------------------------------------------------------------------------------------------|
| 7101-0001-92<br>7101-0001-93 | Image Info         Location:       C:\Program Files (x86)\AEM\Infinity Tuner\7101-0001-134.pakgrp         Name:       7101-0001-124         Images:       4                                                                                                    |
|                              | Type         Version         Description           Dynamic Model         Importing N2O_Ign [deg] table data.         Version         96         No description.           Fixed Model         701_00001         ALM_Production         96         No description. |
|                              | Peripheral Contr     Zuma_Venice.8185     AEM_Production     96     No description.        III     III     III                                                                                                    |
| grade (1 of 2): Converting   | and Importing Calibration Data                                                                                                    |

| 000206_96.1           | Location: C:\Prog | ram Files (x86)\AEM\ | nfinity Tuner \0100 | 0206_96.1_bootadded | .pakgrp |                 |
|-----------------------|-------------------|----------------------|---------------------|---------------------|---------|-----------------|
| 000206_96.1_bootadded | Name: 01000206    | _96.1_bootadded      | Images: 5           | Supported Imag      | es: 5   |                 |
|                       | Туре              | Name                 |                     | Author              | Version | Description     |
|                       | Boot Module       | Zuma3.6869           |                     | AEM_Production      | none    | No description. |
|                       | Dynamic Model     | v96.1_7100_Inf10     | _SVN6105d           | AEM_Production      | 96      | No description. |
|                       | Firmware          | Version96_full.815   | 5                   | AEM_Production      | 96      | No description. |
|                       | Fixed Model       | v96.1_7100_Inf10     | _SVN6105f           | AEM_Production      | 96      | No description. |
|                       | Peripheral Contr  | . Zuma_Venice_815    | 7                   | AEM_Production      | 96      | No description. |
|                       | •                 |                      | 1                   |                     |         |                 |
|                       |                   |                      |                     |                     |         |                 |

Note: at certain points in the process, the Infinity ECU will re-boot and attempt to connect with the PC. The time it takes to connect might vary for different PCs. If the process appears to hang at this stage, simply unplug and replug the USB comms connector. Often this will force the PC to re-enumerate the USB port and connect.

This product is legal in California for racing vehicles only and should never be used on public highways. AEM Performance Electronics, 2205 W. 126th Street Unit A, Hawthorne, CA 90250, Phone: (310) 484-2322 Fax: (310) 484-0152 Document FirmwareUpdate

30-71XX

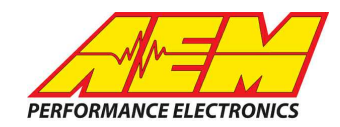

| vailable Images Refresh<br>01-0001-134 | Serial Number: 01                                                    | 0005B0 Firmware                                                             | 96.7 <mark>11</mark> 5         | Peripheral: 96                                                                 | 5.81 <mark>85:96</mark> .       | 8185                                                                                    |
|----------------------------------------|----------------------------------------------------------------------|-----------------------------------------------------------------------------|--------------------------------|--------------------------------------------------------------------------------|---------------------------------|-----------------------------------------------------------------------------------------|
| 7101-0001-92<br>7101-0001-93           | Image Info<br>Location: C:\Progr<br>Name: 7101-0001-                 | am Files (x86)\AEM\Inf<br>134                                               | inity Tuner\7101-<br>Images: 4 | 0001-134.pakgrp<br>Supported Ima                                               | iges: 4                         |                                                                                         |
|                                        | Type<br>Dynamic Model<br>Firmware<br>Fixed Model<br>Peripheral Contr | Name<br>7101_6500a<br>Version96_full.8192<br>7101_6500f<br>Zuma_Venice.8185 |                                | Author<br>AEM_Production<br>AEM_Production<br>AEM_Production<br>AEM_Production | Version<br>96<br>96<br>96<br>96 | Description<br>No description.<br>No description.<br>No description.<br>No description. |
|                                        | •                                                                    |                                                                             |                                |                                                                                |                                 | ,                                                                                       |
| grade (2 of 2): Installing nev         | w Peripheral Control Module i                                        | mage                                                                        | ₹J                             |                                                                                |                                 |                                                                                         |

6. When the "Peripheral Control Module image" is updated, a full power reset may be required meaning either the battery needs to be disconnected and re-connected or all harness connectors need to be removed from the ECU for at least 5 seconds, then re-connected.

| 000206_96.1           | Location: C:\Progr | am Files (x86) \AEM\ | nfinity Tuner \0100 | 0206_96.1_bootadded | .pakgrp |                 |   |
|-----------------------|--------------------|----------------------|---------------------|---------------------|---------|-----------------|---|
| 000206_96.1_bootadded | Name: 01000206_    | 96.1_bootadded       | Images: 5           | Supported Imag      | es: 5   |                 |   |
|                       | Туре               | Name                 |                     | Author              | Version | Description     |   |
|                       | Boot Module        | Zuma3.6869           |                     | AEM_Production      | none    | No description. |   |
|                       | Dynamic Model      | v96.1_7100_Inf10     | _SVN6105d           | AEM_Production      | 96      | No description. |   |
|                       | Firmware           | Version96_full.815   | 5                   | AEM_Production      | 96      | No description. |   |
|                       | Fixed Model        | v96.1_7100_Inf10     | _SVN6105f           | AEM_Production      | 96      | No description. |   |
|                       | Peripheral Contr   | Zuma_Venice_815      | 7                   | AEM_Production      | 96      | No description. |   |
|                       | •                  |                      | 1                   |                     |         |                 | Þ |
|                       |                    |                      |                     |                     |         |                 |   |

7. When the message below is displayed, turn the ignition switch back on.

This product is legal in California for racing vehicles only and should never be used on public highways. AEM Performance Electronics, 2205 W. 126th Street Unit A, Hawthorne, CA 90250, Phone: (310) 484-2322 Fax: (310) 484-0152 Document FirmwareUpdate

# Instruction Manual 30-71XX Firmware Upgrade - [Automatic Mode] Vailable Images Refresh Image Info Location: C:\Program Files (x86)\AEM\Infinity Tuner\01000206\_96.1\_bootadded.pakgrp Name: 01000206\_96.1\_bootadded Name: 01000206\_96.1\_bootadded

Author

AEM\_Production

AEM\_Production

AEM\_Production

AEM\_Production

AEM\_Production

Keep Calibration Data

Version

none

96

96

96

96

Description

No description.

No description.

No description.

No description.

No description.

Þ

Begin

Type

Boot Module

Firmware

Secondary Upgrade Successful! Please switch target on to validate secondary upgrade...

4

Fixed Model

Dynamic Model

Name

Peripheral Contr... Zuma\_Venice\_8157

Zuma3.6869

Version96\_full.8155

v96.1\_7100\_Inf10\_SVN6105d

v96.1\_7100\_Inf10\_SVN6105f

 When the message at the bottom indicates that it's safe to close the window, click "X" button on the top right of the window.

| 7101-0001-92<br>7101-0001-93 | Image Info<br>Location: C:\Progra                            | am Files (x86)\AEM\Inf                                              | inity Tuner \7101-0 | 0001-134.pakgrp                                                      |                      |                                                                          |   |
|------------------------------|--------------------------------------------------------------|---------------------------------------------------------------------|---------------------|----------------------------------------------------------------------|----------------------|--------------------------------------------------------------------------|---|
|                              | Name: 7101-0001-                                             | 134                                                                 | Images: 4           | Supported Ima                                                        | ges: 4               |                                                                          |   |
|                              | Туре                                                         | Name                                                                |                     | Author                                                               | Version              | Description                                                              |   |
|                              | Dynamic Model<br>Firmware<br>Fixed Model<br>Peripheral Contr | 7101_6500a<br>Version96_full.8192<br>7101_6500f<br>Zuma_Venice.8185 |                     | AEM_Production<br>AEM_Production<br>AEM_Production<br>AEM_Production | 96<br>96<br>96<br>96 | No description.<br>No description.<br>No description.<br>No description. |   |
|                              | •                                                            |                                                                     |                     |                                                                      |                      |                                                                          | Þ |
|                              |                                                              |                                                                     |                     |                                                                      |                      |                                                                          |   |

Once the update is complete, it's good practice to cycle the ignition switch to reset the hardware. Once that is done, you can connect and begin monitoring data and/or tuning again. For applications that use a stepper motor idle valve, it's important that a full power reset be done prior to starting the engine. Turn the key off and wait at least 20 seconds before starting. This will allow the stepper valve to park and reset.

A firmware update will erase the USB log channel list stored in the ECU memory. This channel list will need to be reset before USB logging will function correctly. Go to Logging>USB Logging – Channel Setup. This dialog allows the user to select channels for USB logging. Manually select channels by left clicking

#### 30-71XX

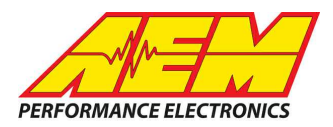

on the check box or alternately by using the arrow keys to scroll through the list and the space bar key to select. Logging lists can be saved for later use by using the Save button. The Load button will load previously saved lists of channels. The Append button will append a different list of channels onto the existing list of selected channels. Note that the list of channels for logging is saved in ECU memory. Channels can't be selected offline. They can only be selected when connected to an ECU.